## Apricot Data Entry: Individual Services

January 2025

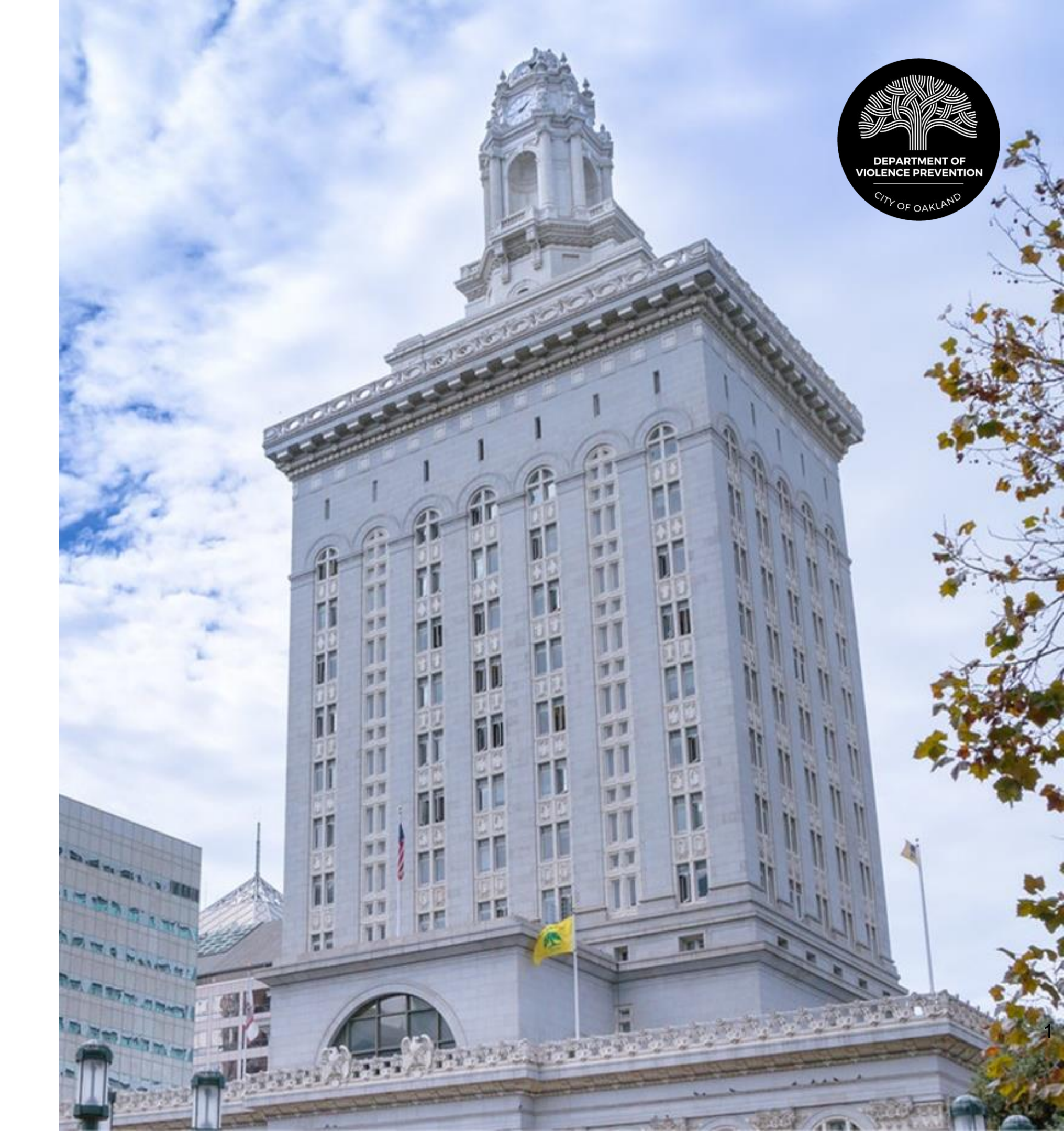

## Table of Contents

| 04 | Partici |
|----|---------|
| 05 | > Cr    |
| 07 | > Dı    |
| 80 | > Ac    |
| 11 | Forms   |
| 12 | > Pro   |
| 13 | > Se    |
| 74 | > Re    |
| 17 | > Lif   |
|    |         |

21

22 > Work Experience/Job Placement

## ipant Records

- reating a participant record
- uplicate records
- ccessing a participant's folder
- in a Participant's Folder
- ogram Enrollment
- ervice Notes
- eferral
- fe Map Goals and Incentives
- > Housing Placement

## Introduction

Agencies that are funded by the City of Oakland's Department of Violence Prevention (DVP) to deliver one-on-one services to individuals are required to enter service data in the DVP's data management system, Apricot 360.

A participant record and program enrollment form should be completed for every participant served. Additional forms may be completed based on the type of services delivered.

This guide is intended to support grantees in completing forms in Apricot 360 related to individual participant services.

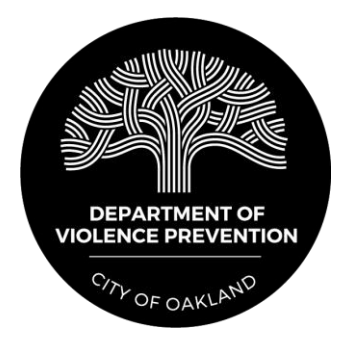

# Participant Records

## **Creating a Participant Record**

- Step 1: Click on the "Participant" link on the left side of the screen under "Search Records."
- Step 2: Click the "+ New Participant" button on the right side of the screen.

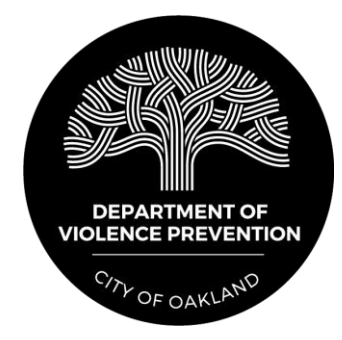

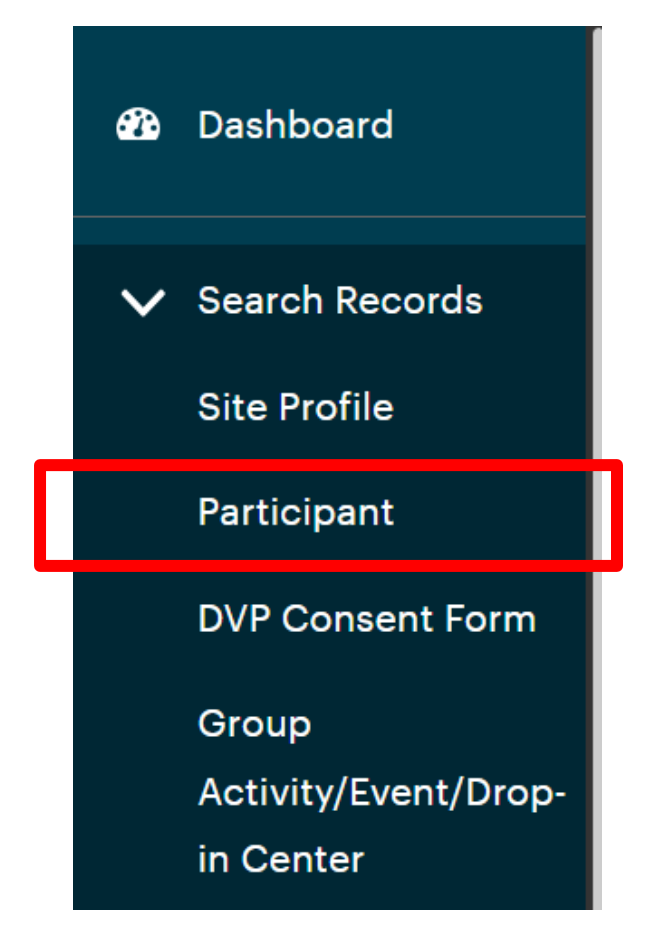

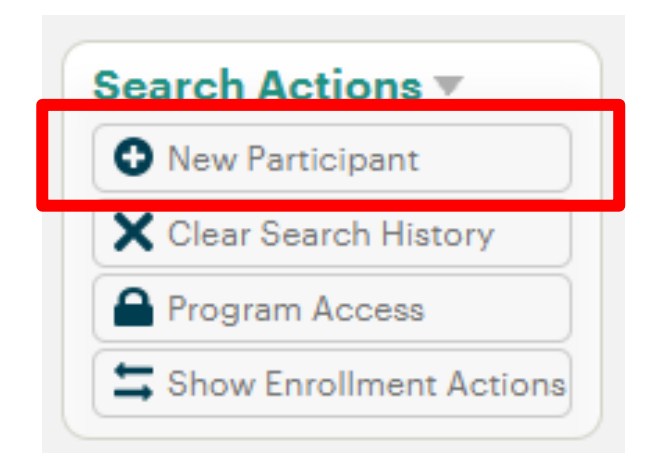

## **Creating a Participant Record**

 Step 3: Complete all fields under "Participant Details" and "Demographic Information."

| Participant Details 🔻                |        |      |                 |
|--------------------------------------|--------|------|-----------------|
| *Name                                | Middle | Last | Email<br>custor |
| *Date of Birth つ<br>MM/DD/YYYY 尚     |        | ·    | ·               |
| Primary Phone                        |        |      | Secon           |
| Emergency Contact Name               |        |      | Emerg           |
| Address Lookup Clear Select to map X |        |      |                 |
| Line 1                               |        |      |                 |

• Step 4: Click "Save Record" on the right side of the screen.

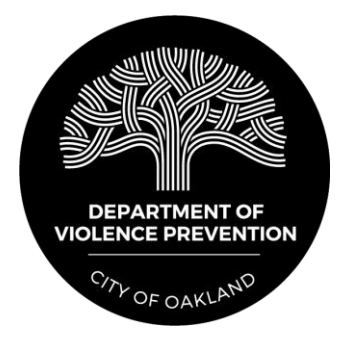

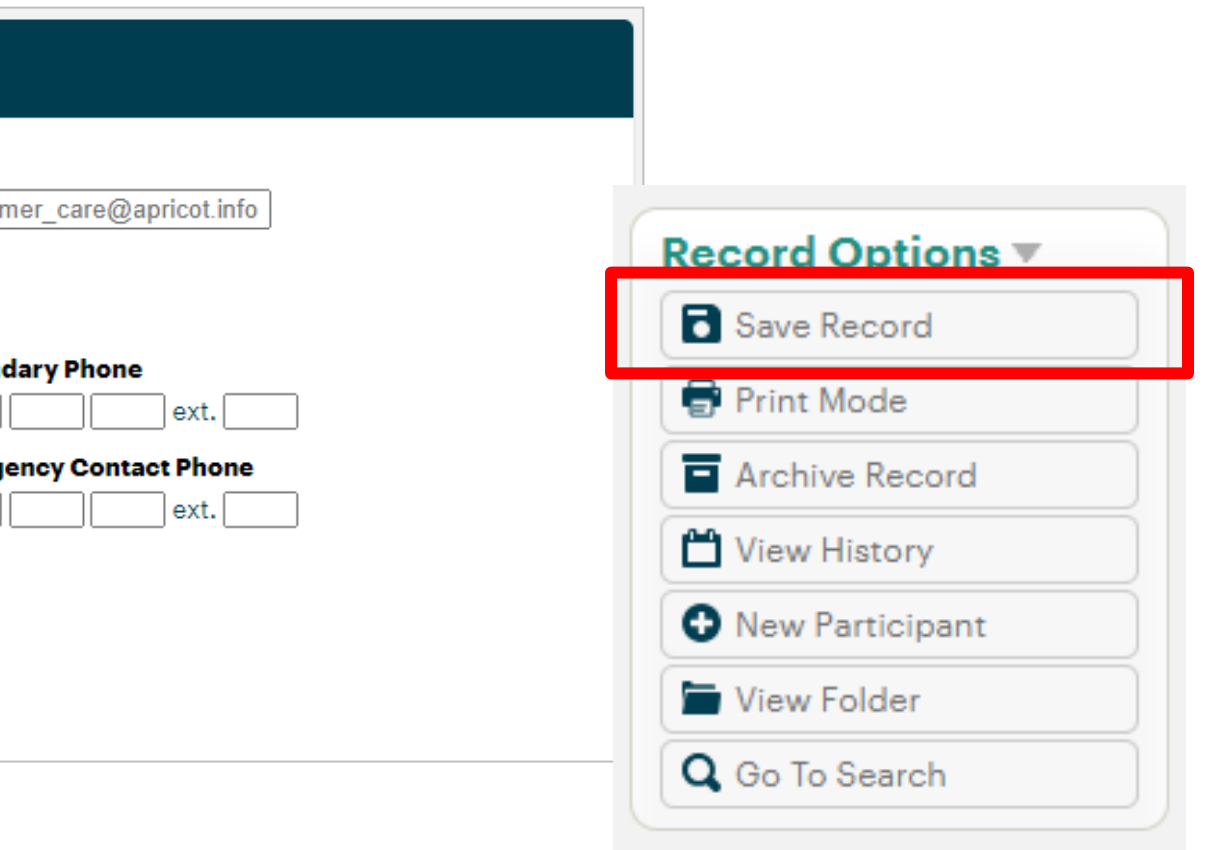

## **Duplicate Records**

If a person is already in the system, a duplicate record message will appear.

Complete this form to have the person added to your site.

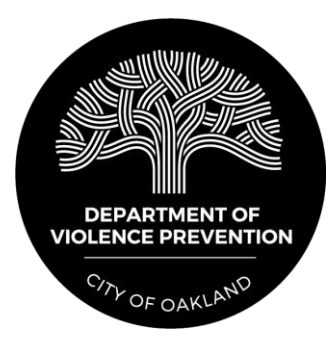

## Accessing a Participant's Folder

- Step 1: Click on the "Participant" link on the left side of the screen under "Search Records."
- **Step 2:** Find the participant and click on their name. Then, select "View Folder" on the right side of the screen.

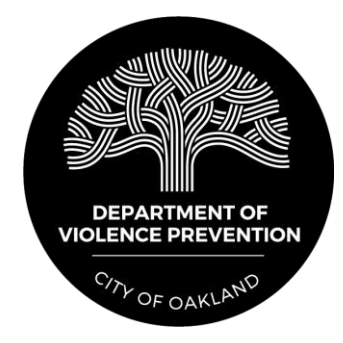

8

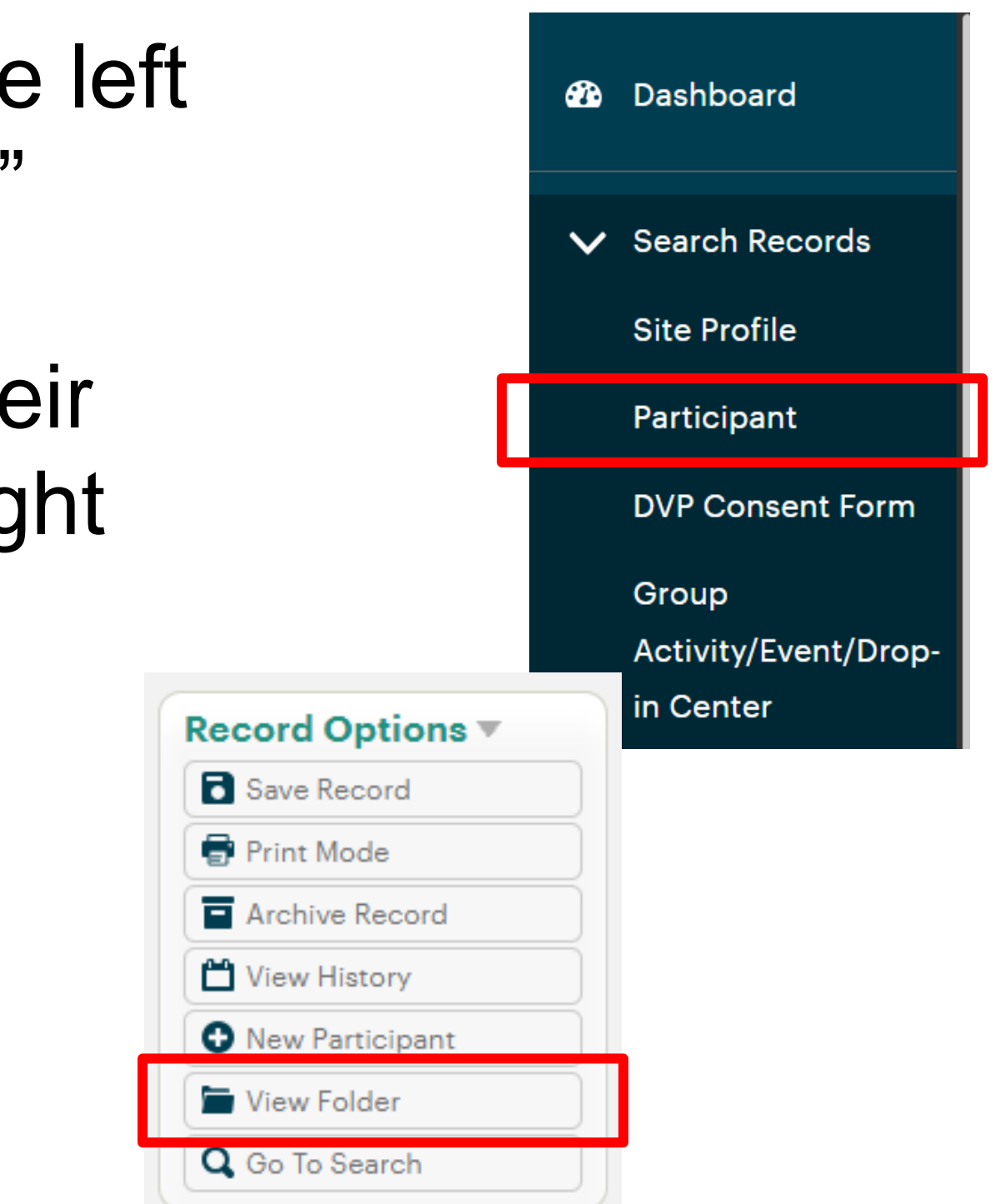

## Accessing a Participant's Folder

## This is the participant's folder, where all service delivery records are stored.

| All Documents                             | [ |
|-------------------------------------------|---|
| Program Enrollment (0 records)            |   |
| ⊕ Ceasefire (0 records)                   |   |
| ⊕ Service Notes (0 records)               |   |
| Referral (1 record)                       |   |
| Intake and Needs Assessment (0 records)   |   |
| Life Map Goals and Incentives (0 records) |   |
| + Housing Placement (O records)           |   |
| Work Experience/Job Placement (0 records) |   |

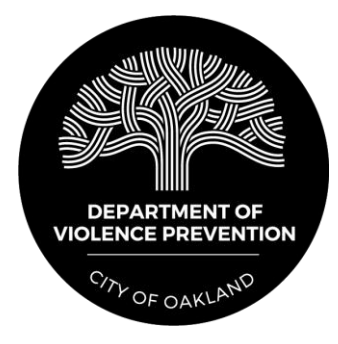

| Expand Multiline | Q | Search Forms |                |           |
|------------------|---|--------------|----------------|-----------|
|                  |   |              | + <sup>L</sup> | <b></b> д |
|                  |   |              | + <sup>+</sup> | Ţ         |
|                  |   |              | +              | Ţ         |
|                  |   |              | +              | <b></b>   |
|                  |   |              | + <sup>L</sup> | <b></b>   |
|                  |   |              | + <sup>L</sup> | <b></b> д |
|                  |   |              | + <sup>1</sup> | <b></b> д |
|                  |   |              | +              | Ţ         |

## Accessing a Participant's Folder

## To add a new record in any folder, simply click the "+" icon in the correct row.

| All Documents                               | Expand Multiline | Q Search Forms |   |   |
|---------------------------------------------|------------------|----------------|---|---|
| Program Enrollment (0 records)              |                  |                | + | Ţ |
| ⊕ Ceasefire (0 records)                     |                  |                | + | Ţ |
| ↔ Service Notes (0 records)                 |                  |                | + | Ţ |
| Referral (1 record)                         |                  |                | + | Ţ |
| Intake and Needs Assessment (0 records)     |                  |                | + | Ţ |
| ↔ Life Map Goals and Incentives (0 records) |                  |                | + | Ţ |
| Housing Placement (0 records)               |                  |                | + | Ţ |
| Work Experience/Job Placement (0 records)   |                  |                | + | Ţ |

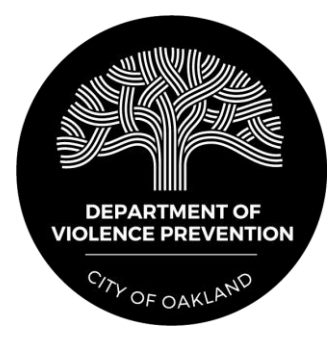

10

## Forms in a Participant's Folder

## **Program Enrollment Form**

Complete a program enrollment form when an individual is **beginning** or ending services.

It is extremely important to return to this form to enter an exit date and reason when a participant ends services, for whatever reason.

| Please Select    |   |   | ~ |  |
|------------------|---|---|---|--|
|                  |   |   |   |  |
| Site             |   |   |   |  |
| Please Select    |   |   |   |  |
| *Start Date      |   |   |   |  |
| MM/DD/YYYY       |   |   |   |  |
| *Referral Source |   |   |   |  |
| Please Select    | ~ | ) |   |  |
|                  |   | J |   |  |
| Enrollment Notes |   |   |   |  |
| Notes            |   |   |   |  |
|                  |   |   |   |  |
|                  |   |   |   |  |
|                  |   |   |   |  |
|                  |   |   |   |  |
| - •.             |   |   |   |  |

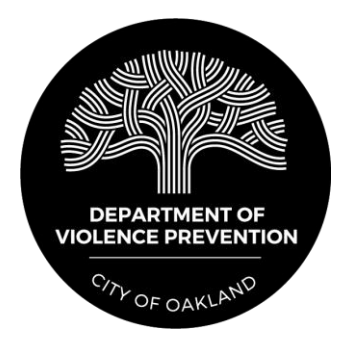

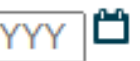

## **Service Notes Form**

Complete a service notes form every time a life coach, case manager, or other staff member meets with a participant.

| ∕lain <del>▼</del>                                                                                                    |     |
|----------------------------------------------------------------------------------------------------|-----|
| Date of Service<br>07/10/2024                                                                                                    |     |
| Contact Method                                                                                                    | 1   |
| <ul> <li>In-person</li> <li>Phone</li> <li>Text</li> <li>No contact</li> </ul>                                                   |     |
| Start Time<br>5:30 AM ✓                                                                                                    |     |
| Duration of Service in Minutes<br>minutes<br>Service Notes<br>This field will auto calculate based on start and<br>Service Notes | d e |
| Notes                                                                                                    |     |
| If you are referring a participant for a service, please use the "Referral" form in the participant folder.                      |     |
| Schedule Future Appointment through Apricot?                                                                                     |     |
| O Yes<br>O No                                                                                                    |     |

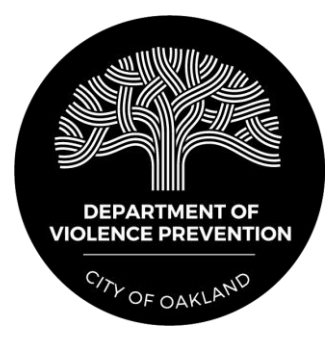

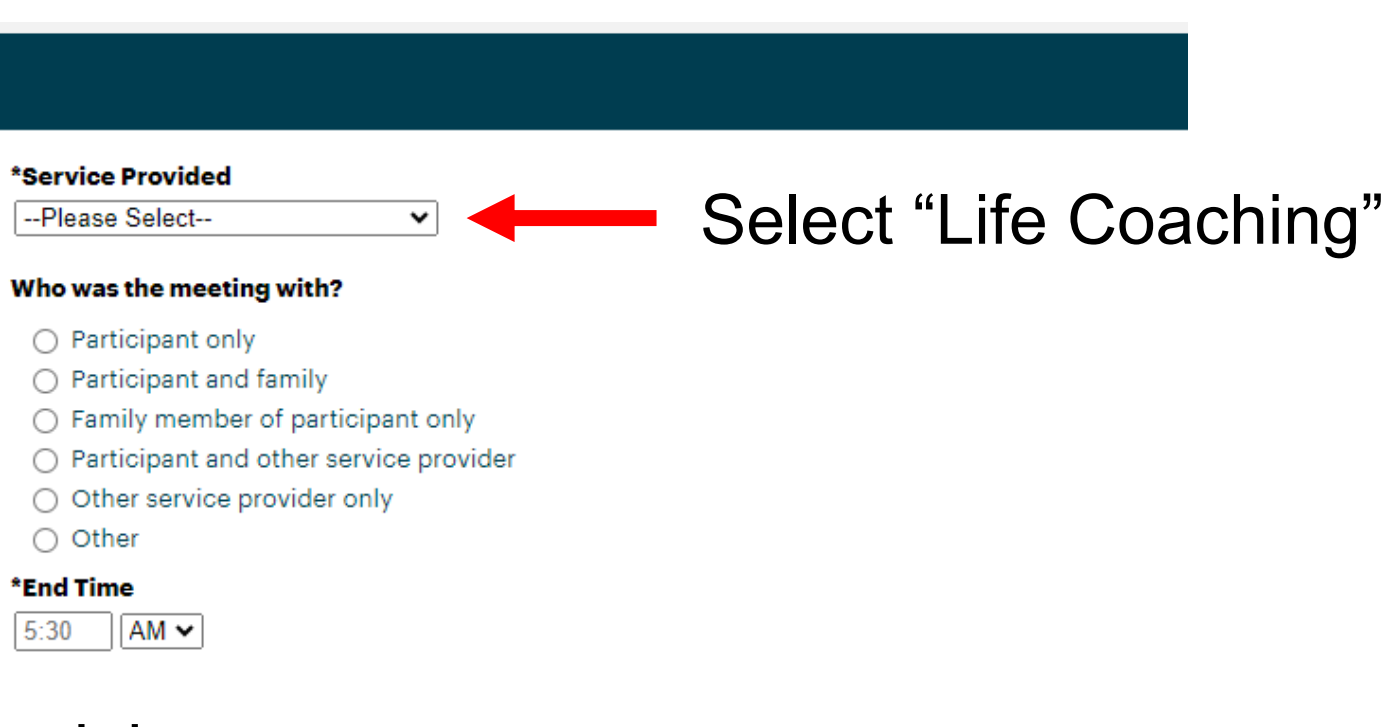

## nd time.

## **Referral Form**

Enter the date of the referral and identify whether the referral was to an agency within the DVP network or not. The next section will populate based on this answer.

| Internal or External Referral 🕶                                                                                         |
|----------------------------------------------------------------------------------------------------|
| *Date of Referral<br>11/15/2024<br>*Is this referral to an agency within the DVP network or outside of the DVP network? |
| <ul> <li>Within DVP network</li> <li>Outside of the DVP network</li> </ul>                                              |

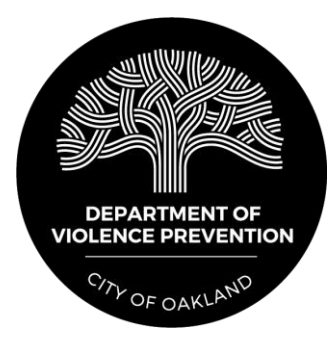

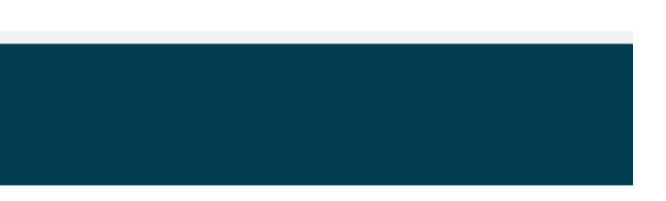

## **Referral Form**

If the referral is to an agency within the DVP network, select the agency by clicking the "+ Add" button. You can choose to send a notification email to the program contact at that agency.

| Agency Referring To                                                               |                                               |                                             |
|-----------------------------------------------------------------------------------|-----------------------------------------------|---------------------------------------------|
|                                                                                   |                                               | ✓ Hide Deactivated Links                    |
| 0                                                                                 |                                               |                                             |
| )rganization Name 🖿                                                               |                                               |                                             |
| gency Contact for Refe                                                            | rral                                          |                                             |
|                                                                                   | Middle                                        | Last                                        |
| First                                                                             | Ivildule                                      |                                             |
| First                                                                             |                                               |                                             |
| First <b>Email for Referral</b> customer_care@apricot.ir                          | nfc                                           |                                             |
| First<br>mail for Referral<br>customer_care@apricot.ir<br>OPTIONAL - Would you li | nfc<br>ke to send an email to the contact at  | this agency to notify them of the referral? |
| First Email for Referral customer_care@apricot.ir OPTIONAL - Would you li O Yes   | nfc<br>ike to send an email to the contact at | this agency to notify them of the referral? |

staff will then transmit the participant file to the agency they are being referred to.

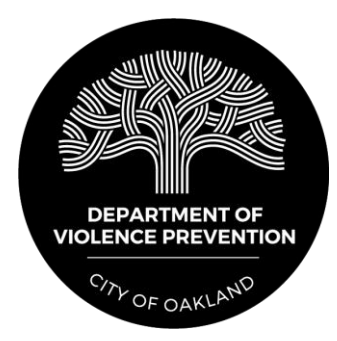

## **Referral Form**

If the referral is to an agency **outside the DVP network**, select the type of referral and enter the name of the agency. You may also enter notes that would be helpful to the agency receiving the referral.

| I ype of Referral                     |                   |                    |  |
|---------------------------------------|-------------------|--------------------|--|
| Please Select                         | <b>~</b>          |                    |  |
|                                       |                   |                    |  |
|                                       | 1 - /             |                    |  |
| Name of Agency Refe                   | erred To (outside | the DVP Network) 🚱 |  |
| Name of Agency Refe                   | erred To (outside | the DVP Network) 🚱 |  |
| Name of Agency Refe                   | rred To (outside  | the DVP Network) 🚱 |  |
| Name of Agency Refe<br>Referral Notes | erred To (outside | the DVP Network) 🚱 |  |
| Name of Agency Refe<br>Referral Notes | erred To (outside | the DVP Network) 🚱 |  |
| Name of Agency Refe<br>Referral Notes | erred To (outside | the DVP Network) 🚱 |  |

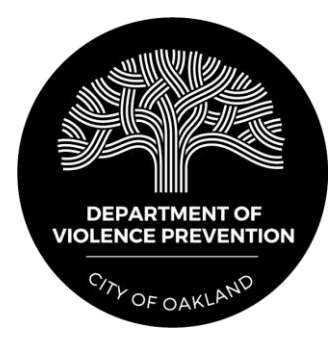

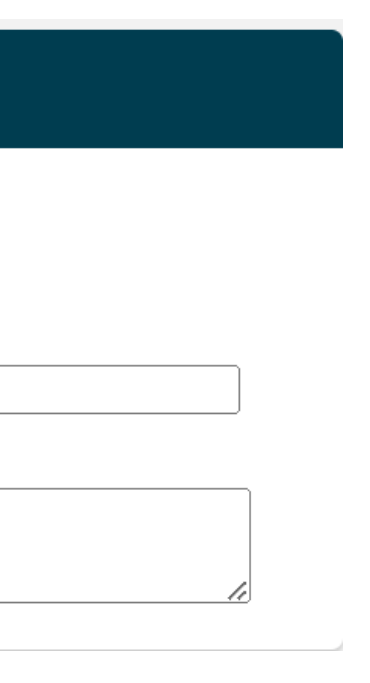

To enter a **new life map goal**:

- **Step 1:** Select the goal start date and category.
- **Step 2:** Select the specific type of goal based on the category selected and add any helpful notes.
- Step 3: Select the goal's status. New goals will have an "in progress" status.

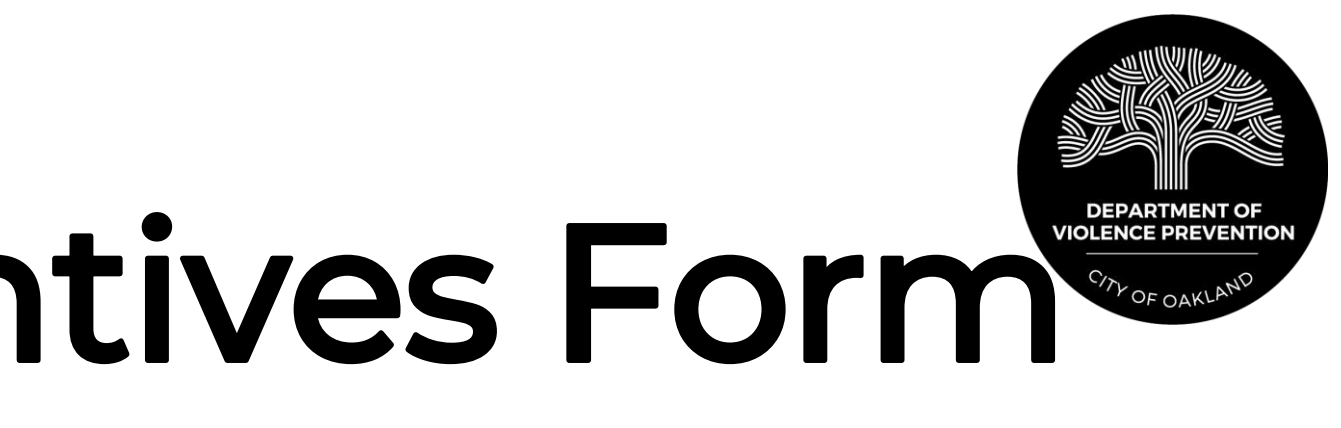

| Plea       | ase enter a new form for each life map goal                               |
|------------|---------------------------------------------------------------------------|
| Goa        | al Start Date                                                             |
| 0          | 9/18/2024                                                                 |
| Goa        | al Category                                                               |
| Edu        | ication 🗸                                                                 |
| Edu        | ication Goals                                                             |
| 0          | Enroll in GED/Tutoring/High School Diploma/College Program                |
| 0          | Consistent attendance in GED/Tutoring/High School Diploma/College Program |
| 0          | Completion of GED/Tutoring/High School Diploma/College Program            |
| $\bigcirc$ | Receive passing semester grade                                            |
| O<br>Thi   | Other<br>s field is required.                                             |
| Goa        | Notes                                                                     |
| Plea       | ase describe the who, what and when for this goal.                        |
|            |                                                                           |
| Goa        | al Status                                                                 |
| $\cap$     | In Progress                                                               |

To document an **incentive payment** associated with a life map goal:

**Step 1:** Select "+ New" under the "Incentive Information" section. lacksquare

| Incentive Information <b>T</b>               |  |
|----------------------------------------------|--|
| Click '+NEW' button to add incentive details |  |
|                                              |  |
|                                              |  |

**Step 2:** Enter the date the incentive was disbursed and the amount. lacksquare

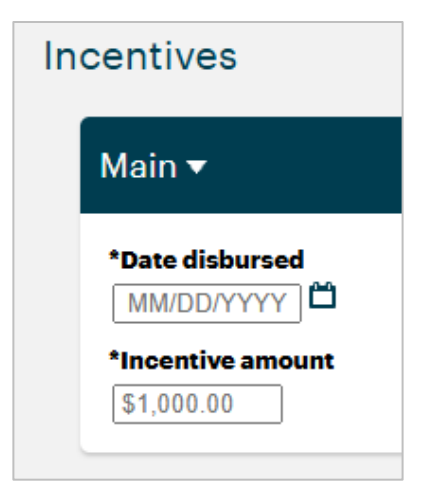

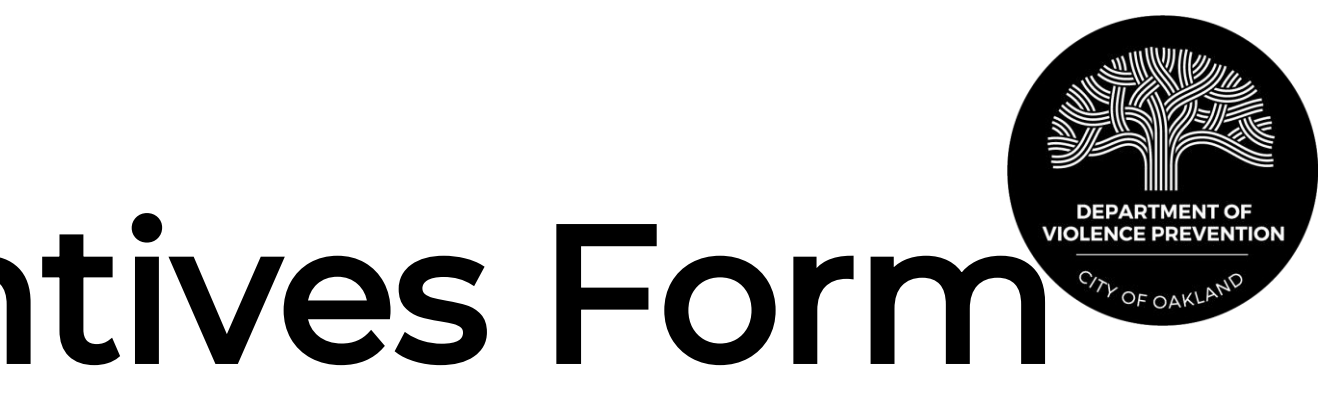

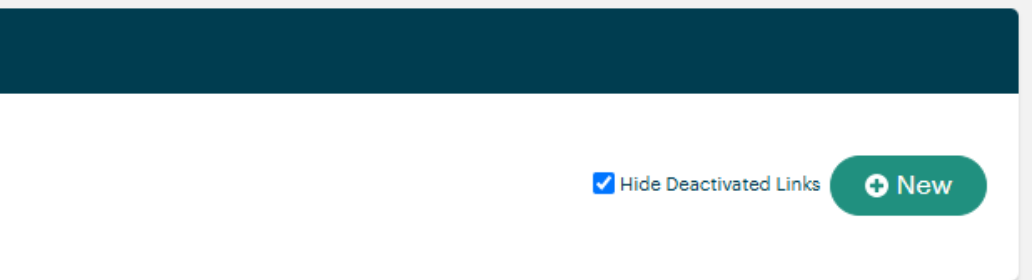

• Step 3: Click "Store Linked Record" on the righthand side of the "Incentives" screen.

• Step 4: Click "Save Record" when you return to the "Life" Map Goals and Incentives" screen.

Note that incentive payments should <u>only</u> be disbursed for goals that have been entered into Apricot.

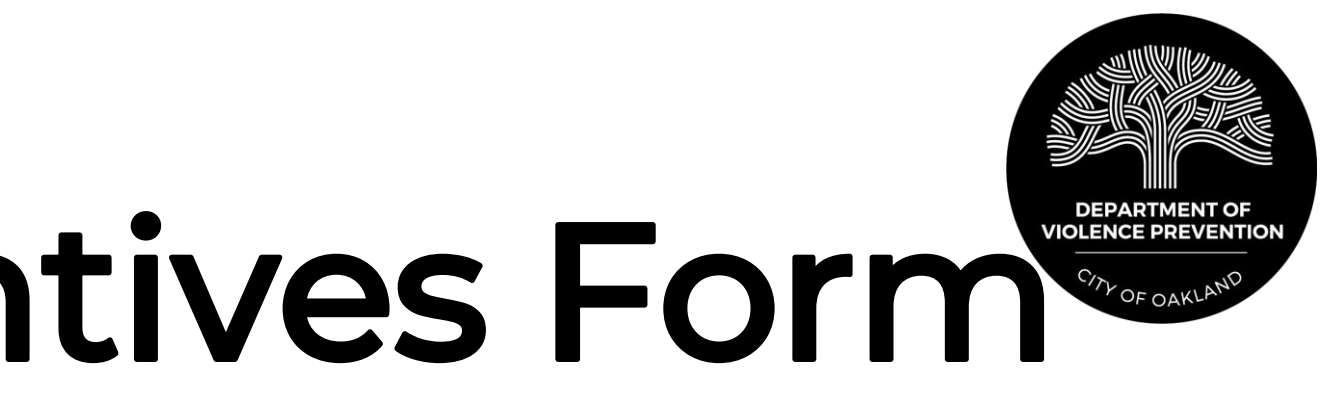

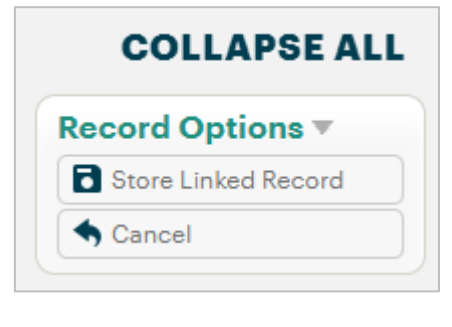

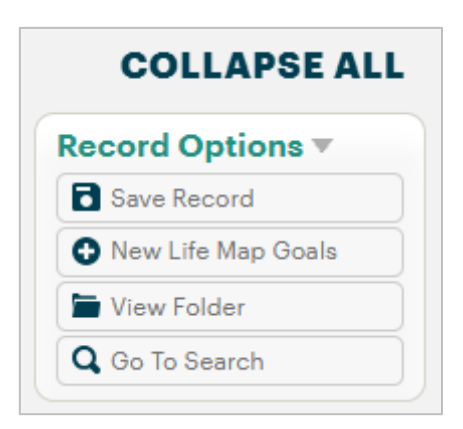

To document the **end of a life map goal**, return to the goal and change the goal status to "Complete" or "Abandoned." Then, enter the date the goal was completed or abandoned in the field that appears.

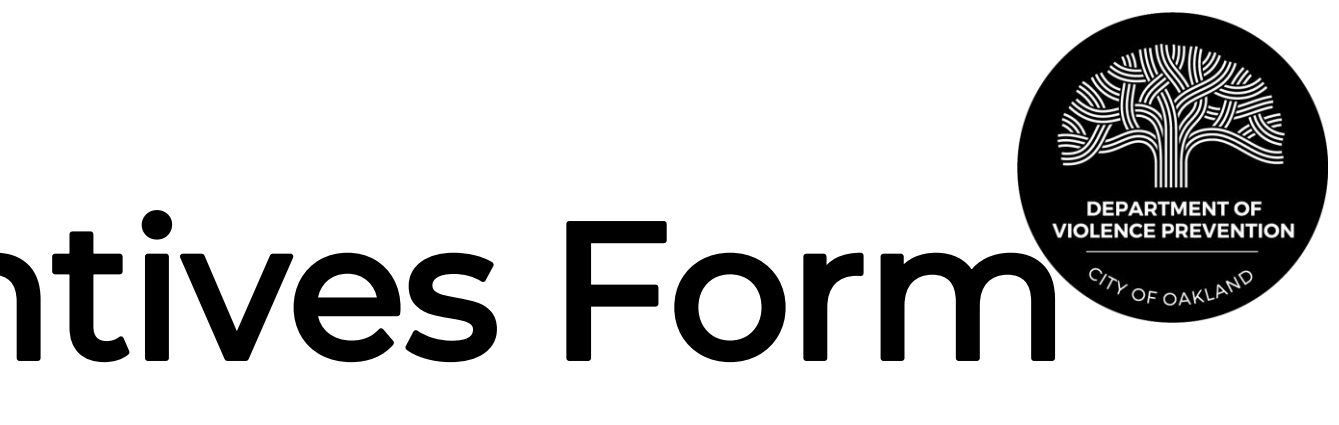

| Mai     | n <del>-</del>                                                            |
|---------|---------------------------------------------------------------------------|
|         |                                                                           |
| Ple     | ase enter a new form for each life map goal                               |
| *Go     | al Start Date                                                             |
| 0       | 9/18/2024                                                                 |
| *Go     | al Category                                                               |
| Ed      | ucation 🗸                                                                 |
| *Ed     | ucation Goals                                                             |
| 0       | Enroll in GED/Tutoring/High School Diploma/College Program                |
| 0       | Consistent attendance in GED/Tutoring/High School Diploma/College Program |
| 0       | Completion of GED/Tutoring/High School Diploma/College Program            |
| 0       | Receive passing semester grade                                            |
| O<br>Th | Other<br>is field is required.                                            |
| Goa     | l Notes                                                                   |
| Ple     | ase describe the who, what and when for this goal.                        |
| *Go     | al Status                                                                 |
| 0       | In Progress                                                               |
| 0       | Complete                                                                  |
| 0       | Abandoned                                                                 |
| Th      | is field is required.                                                     |

## **Housing Placement Form**

Complete a Housing Placement Form when a participant obtains housing as part of their services. If your agency disbursed funding to support the housing placement, enter the amount in "Amount disbursed."

| Main <del>-</del>                           |      |                                                                              |
|---------------------------------------------|------|------------------------------------------------------------------------------|
| *Housing Start Date<br>01/21/2025 ゴ         |      | Housing End Date<br>MM/DD/YYYY<br>*Housing support provided<br>Please Select |
| Notes on housing support provided Notes     |      | Amount disbursed<br>\$1,000.00                                               |
| Landlord or Manager Contact Name (optional) |      | Housing Address (optional)                                                   |
| First                                       | Last | Address No results found                                                     |
|                                             |      | Line 1                                                                       |
|                                             |      | Line 2                                                                       |
|                                             |      | City                                                                         |
|                                             |      | City                                                                         |

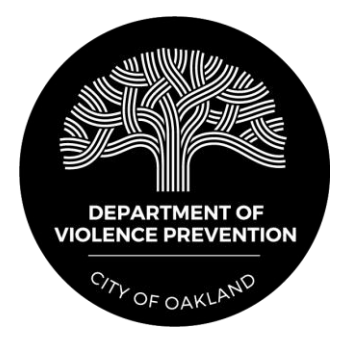

## Work Exp/Job Placement Form

Complete a Work Experience/Job Placement Form when a participant obtains job training or placement as part of their services.

| Main ▼<br>* Employer |   |        |      |  |
|----------------------|---|--------|------|--|
|                      |   |        |      |  |
| *Employer Name 🖴     |   |        | <br> |  |
|                      |   |        |      |  |
| *Job Start Date      |   |        |      |  |
|                      |   |        |      |  |
| *Job Title           |   |        |      |  |
| Employment Status    |   |        |      |  |
| Please Select        | ~ | -J     |      |  |
|                      |   | _<br>_ |      |  |
| Starting Wage        |   |        |      |  |
| \$1,000.00           |   |        |      |  |
|                      |   |        |      |  |
| Hours per Week       |   |        |      |  |

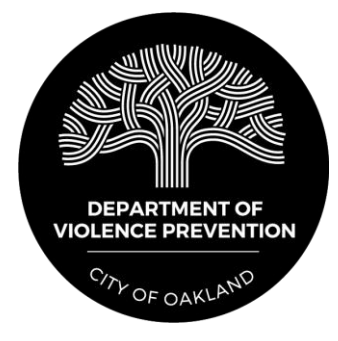

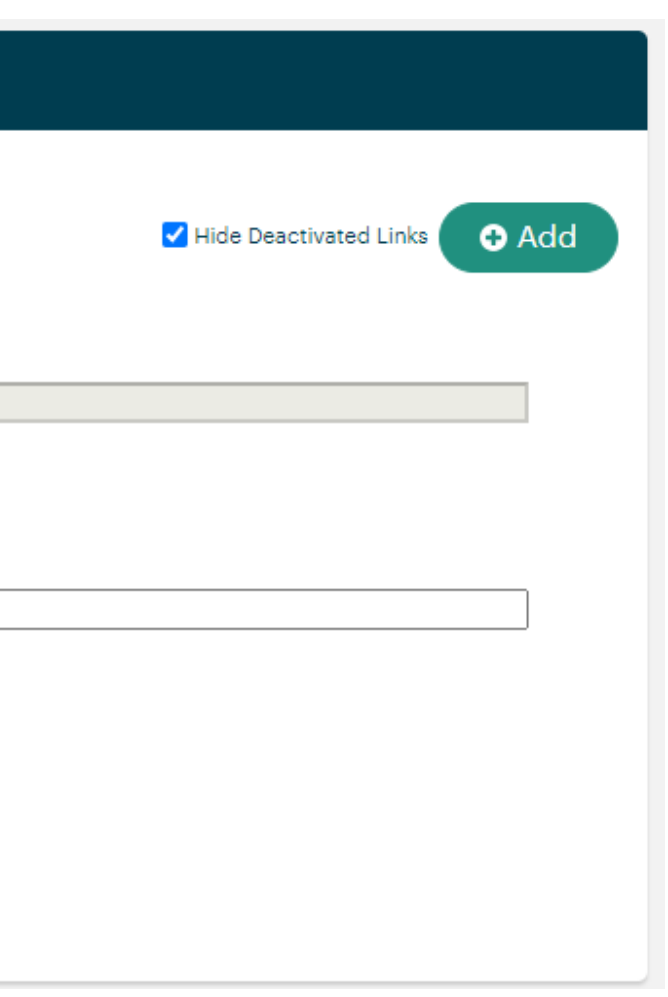

## Work Exp/Job Placement Form

Return to the Work Experience/Job Placement Form to enter an end date and reason when the participant ends his or her job or training program, for whatever reason.

| Main <del>-</del>   |                        |
|---------------------|------------------------|
| * Employer          |                        |
|                     | Hide Deactivated Links |
| *Employer Name      |                        |
| *Job Start Date     |                        |
| MM/DD/YYYY D        |                        |
| *Job Title          |                        |
| Employment Status   |                        |
| Please Select V     |                        |
| Starting Wage       |                        |
| Hours per Week      |                        |
| 00                  |                        |
|                     |                        |
| Placement Closure 🔻 |                        |
| Job End Date        |                        |
| MM/DD/YYYY          |                        |

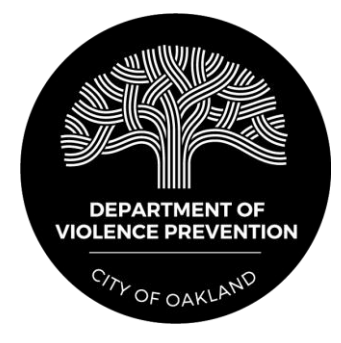